# CultuurSchakel

# Handleiding voor het inschrijven PO - 2021-2022

Het inschrijven voor de activiteiten in VONK voor schooljaar 2021-2022 gebeurt via het onlineplanningsysteem Planned Culture.

#### Hoe werkt het

Als contactpersoon (icc'er, directeur of leerkracht) van de school ga je naar het planningsysteem om in te schrijven. Dit kan direct via deze <u>link</u> of via https://cultuurschakel.plannedculture.nl/sessions/school\_login.

# Voor de eerste keer

Kom je hier voor de eerste keer? Dan moet je de school eenmalig inschrijven en een account aanmaken. Dit doe je door op '*inschrijven als nieuwe school*' te klikken. Vul het formulier, dat nu verschijnt, zo volledig mogelijk in. Vervolgens kom je in de 'Homepagina' van de school. Daar kun je de schooltijden en vakanties controleren/bewerken als jullie afwijken van de standaard of studiedagen willen toevoegen (links op de pagina).

# Al eerder aangemeld

Als je de school al hebt ingeschreven, gebruik je de naam van de school en het zelfgekozen wachtwoord om in te loggen.

# Wachtwoord vergeten

Als je je wachtwoord bent vergeten, kun je via de knop '*wachtwoord vergeten*' een nieuw wachtwoord aanmaken.

# Groepen aanmaken en inschrijven voor culturele activiteiten

 Nadat je het formulier hebt ingevuld of bent ingelogd, kom je in de omgeving waar je de groepen kunt aanmaken en kunt inschrijven voor activiteiten. Groep aanmaken: je begint met het aanmaken van een groep door op de blauwe knop 'Groep toevoegen/wijzigen' te klikken. Vul hier de gegevens in die voor de groep van toepassing zijn. Alle communicatie gaat via de contactpersoon van de school. Je kunt er hier ook voor kiezen om het mailadres van de leerkracht in te vullen. Hij/zij ontvangt op dit e-mailadres de herinneringsmail vier weken voor het bezoek en een evaluatie na afloop (je kunt dit e-mailadres het hele jaar door wijzigen). Ook kun je 'onbeschikbaarheid' van de groep toevoegen.

Als alles ingevuld is, klik je op 'groep toevoegen'.

- Kiezen activiteit: nadat je een groep hebt aangemaakt, klik je op de knop 'inschrijven op activiteiten' voor het overzicht met al het culturele aanbod uit de brochure van CultuurSchakel. De filters aan de linkerzijde van de pagina kun je gebruiken om te navigeren binnen het aanbod. Je kunt zoeken op leerjaar, uitvoering op school, organiserende instelling en periode. Heb je de activiteit die je zocht gevonden? Klik dan op 'selecteer' en voeg de leerjaren of groepen toe die je daarvoor wilt inschrijven. Ook voeg je toe hoeveel begeleiders meegaan.
- Voorkeuren: Bij sommige musea kun je een voorkeursdatum en -tijd kiezen. Bij voorstellingen kun je aangeven welke dag en tijd in de week niet geschikt is. In het opmerkingenveld kun je ook specifieke data beschrijven die niet geschikt zijn. Bij een voorstelling op school zie je ook de voorwaarden die nodig zijn om op school te kunnen spelen. En als laatst kun je aangeven of je gebruik wilt maken van busvervoer (BAB-VIOS-bussen).

# Overzicht van inschrijvingen

Door op de knop '*Planningsoverzicht*' te klikken kun je je eigen schooloverzicht zien met alle inschrijvingen en kun je altijd de meest up-to-date gegevens inzien, ook na de inschrijfperiode. Op deze pagina zie je rechtsboven in beeld een licht blauwe tekst '*Download PDF* of *Download CSV*'.

# Wijzigingen

- Groepsgegevens wijzigen: Via de knop 'groep toevoegen/wijzigen' zie je een overzicht van alle groepen die je hebt toegevoegd en kun je deze bewerken. Denk eraan om de bewerking op te slaan. Dit doe je door op de blauwe knop 'bewerking opslaan' te klikken.
- Activiteit wijzigen: Via de knop '*inschrijvingen wijzigen*' kom je in een overzichtsscherm met alle inschrijvingen. Met het kruisje kun je activiteiten weghalen en met het potloodje kun je activiteitengegevens aanpassen.
- Schoolgegevens wijzigen: Onder het kopje 'informatie school' staan de schoolgegevens. Via de knop bewerken kun je gegevens wijzigen. Denk er ook hier aan om op 'bewerking opslaan' te klikken. De naam van de school, eventueel speciaal onderwijs en adresgegevens kunnen niet gewijzigd worden. Wil je hier toch wijzigingen in aanbrengen, neem dan contact op met het planningsteam van CultuurSchakel, Gerda Wessels of Marjolein de Heer via planning@cultuurschakel.nl of tel. 06 16 75 64 05.

Alle bovenstaande stappen kun je ook bekijken in het volgende filmpje: <u>https://www.youtube.com/watch?v=f73RgTANmEI</u>

# Alle klassen zijn ingeschreven. Wat nu?

<u>25 mei t/m 20 juni</u>: De inschrijfperiode is van dinsdag 25 mei t/m zondag 20 juni. Na deze periode kun je geen groepen meer inschrijven voor culturele activiteiten via het planningsysteem. In deze periode kun je als school zelf wijzigingen aanbrengen. Ook hier geldt dat dit na de inschrijfperiode niet meer kan. CultuurSchakel en alle culturele aanbieders zullen hun best doen om bezoeken zo goed mogelijk op de wensen van de school aan te laten sluiten. Door beperkte capaciteit is het niet altijd mogelijk om hieraan te voldoen. Een inschrijving betekent niet automatisch dat de aanvraag gehonoreerd wordt.

<u>30 augustus t/m 15 september</u>: Na de zomervakantie ontvangt de school de conceptplanning van alle inschrijvingen voor schooljaar 2021-2022. In deze periode heb je de mogelijkheid om eventuele wijzigingen samen met de culturele aanbieders af te stemmen. Dit kan tot uiterlijk 15 september 2021.

<u>21 september</u>: Op dinsdag 21 september 2021 ontvangt de school het definitieve rooster. Vanaf dat moment zijn de afspraken bindend.

#### Vragen en advies

Wil je advies over de programma's en de aansluiting hiervan binnen jouw lespraktijk, dan kun je zowel de culturele aanbieders als de cultuurcoaches van CultuurSchakel benaderen. De contactgegevens van de aanbieders vind je in de brochure. De aanbieders zijn ook je aanspreekpunt over het lesmateriaal en eventuele wijzigingen.

Voor assistentie bij het inschrijven kun je contact opnemen met het planningsteam van CultuurSchakel: Gerda Wessels en Marjolein de Heer via planning@cultuurschakel.nl of tel. 06 16 75 64 05.